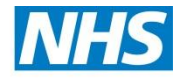

## Placing a Digital Signature Using Adobe Reader

A digital signature is a small box of text that you can place on a document to verify that you have 'signed' the document. It does not look like a handwritten signature.

Here is a picture of a digital signature. When it is placed in a document it carries hidden information which verifies who has placed the

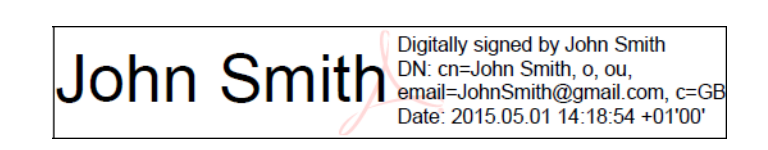

signature and confirms that the document has not been altered.

The information on here is about placing a signature using Adobe Reader. This you can download for free from this website: <u>http://www.adobe.com/uk/products/reader.html</u> It works with either Windows or Mac OSX or iOS.

# Signing your Form R is the last step in completing your form, signing the form before entering all the data will invalidate the signature and your form will be rejected.

Please follow the instructions in this document so that you can apply a digital signature to your HEEoE forms. Further guidance can be obtained from Adobes official website by <u>clicking here.</u>

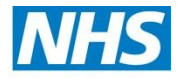

#### **Health Education East of England**

| I confirm that I will be seeking specialist<br>registration by application for a CESR.<br>I confirm that I will be seeking specialist<br>registration by application for a CESR CP. |                                                     |                          | Specialty 2 f            |                                                | Award of CCT (if applicable)          |                                               |                       |                 |
|----------------------------------------------------------------------------------------------------|-----------------------------------------------------|--------------------------|--------------------------|------------------------------------------------|---------------------------------------|-----------------------------------------------|-----------------------|-----------------|
|                                                                                                    |                                                     |                          | 0                        | Speciality 2 for Award of CC1 (if applicable): |                                       |                                               |                       |                 |
| I confirm that<br>registration b                                                                                                    | will be seeking specialist application for a CEGPR. |                          | $\bigcirc$               | Royal College<br>of CCT:                       | ulty assessing training for the av    |                                               | or the award          |                 |
| I confirm that<br>registration b                                                                                                    | I will be seeking spe<br>y application for a Cl     | cialist<br>EGPR CP.      | $\bigcirc$               | (if                                            | aking                                 | full prospect                                 | vely appr             | oved programme) |
| I confirm that<br>eligible for CC                                                                                                    | not yet                                             | $\bigcirc$               | Anticipated current prog | letic<br>ne, il                                | on date of<br>known:                  |                                               |                       |                 |
| Grade:                                                                                                    | Date started:                                       | Post 1                   | Type or                  | Appointment                                    | Fu                                    | l time or %                                   | of Full 1             | ime Training:   |
|                                                                                                    | •                                                   | (e.g. LAT,               | Run Thr                  | ough, highen (e.g. Full Time, 80%, 60%)        |                                       | %, 60%)                                       |                       |                 |
| By signing this form, I confirm that the information above is correct and<br>as soon as possible of any change to my contract and<br>etails.                                        |                                                     |                          |                          |                                                |                                       |                                               |                       |                 |
|                                                                                                    | Trainee Signature:                                  |                          |                          | Click and en<br>Please refer                   | iter details to si<br>to the seperate | gn using a digital sign<br>guidance documents | ature.<br>for further |                 |
| FOR DEANERY/LETB USE ONLY                                                                                                    |                                                     |                          |                          |                                                |                                       |                                               |                       |                 |
| National Training Number: GMC Pr                                                                                                    |                                                     |                          | ogramme Approval Number: |                                                | r: Deanery Reference Number:          |                                               |                       |                 |
| FOR DEANER                                                                                                    | FOR DEANERY/LETB USE ONLY                           | FOR DEANERY/LETB USE ONL |                          |                                                | FOR DEANERY/LETB USE ONLY             |                                               |                       |                 |
| Signature of Postgraduate Dean or<br>representative of PGD:                                                                                                    |                                                     |                          |                          |                                                |                                       |                                               | Date:                 |                 |

1. Click into the signature field to begin signing the Form R

2. This will summon the digital signature wizard, select "A new digital ID I want to create now" then click "Next"

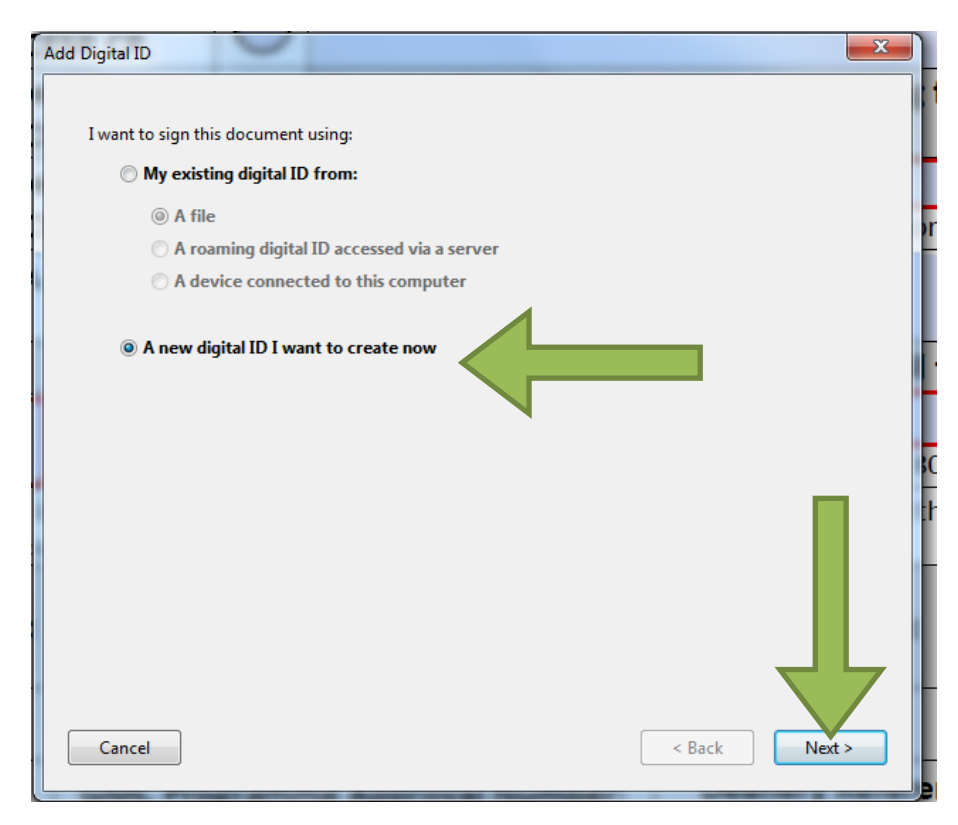

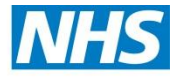

#### **Health Education East of England**

3. Click "Windows Certificate Store" followed by "Next"

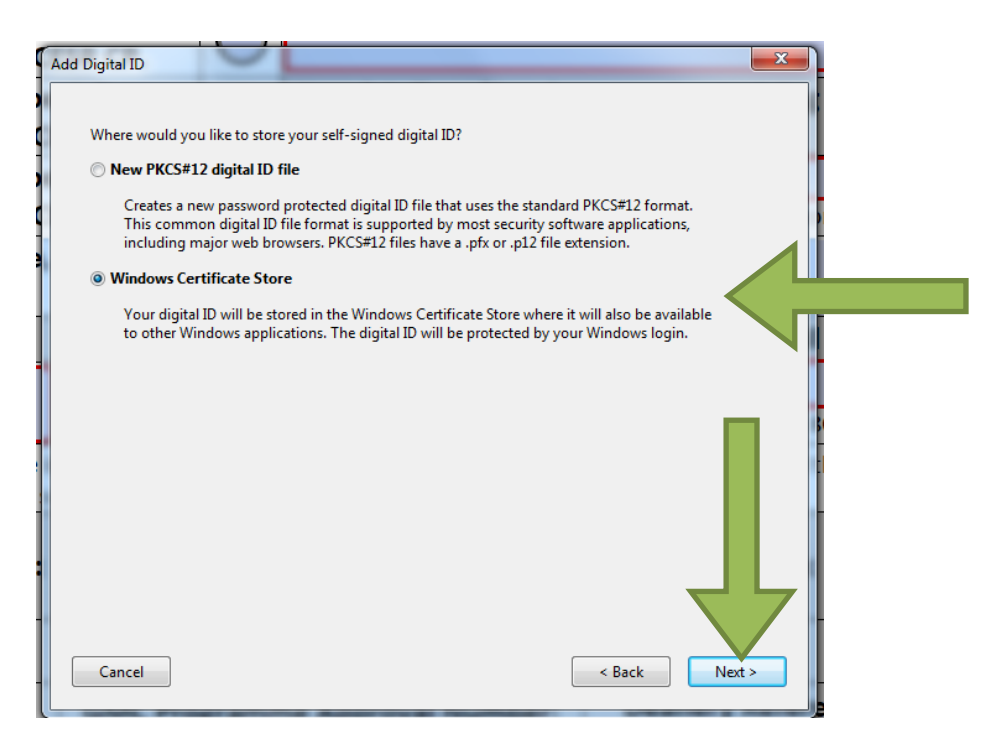

4. Enter your full GMC registered name, email address and country, once complete click "Finish". Please note, the email address entered here must match the address registered at HEEoE and your Form R must also be submitted to us from this same email address. If these conditions are not met your Form R will be rejected as incomplete

| Add Digital ID                 |                                                                  |
|--------------------------------|------------------------------------------------------------------|
| Enter your identity info       | ormation to be used when generating the self-signed certificate. |
| Na <u>m</u> e (e.g. John Smith | a): John Smith                                                   |
| Organizational <u>U</u> ni     | it 📃 🚽                                                           |
| Organization Nam               | e:                                                               |
| <u>E</u> mail Addres           | s: JohnSmith@gmail.com                                           |
| <u>C</u> ountry/Region         | n: GB - UNITED KINGDOM                                           |
| Key Algorithn                  | n: 1024-bit RSA                                                  |
| Use digital ID <u>f</u> o      | pr: Digital Signatures and Data Encryption                       |
|                                |                                                                  |
| Cancel                         | < Back Finish -                                                  |

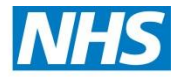

### Health Education East of England

5. You have now generated a digital signature click "Sign" to save a new signed copy

| Sign Document                                              | x                                                                                                    |  |  |  |  |  |  |
|------------------------------------------------------------|----------------------------------------------------------------------------------------------------|--|--|--|--|--|--|
| Sign As: John Smith (Jo<br>Certificate Issuer: John Sm     | hn Smith) 2020.05.01 🗸 🌏                                                                                                    |  |  |  |  |  |  |
|                                                            | Appearance: Standard Text                                                                                                    |  |  |  |  |  |  |
| John<br>Smith <sub>/</sub>                                 | Digitally signed by John Smith<br>DN: cn=John Smith, o, ou,<br>email=JohnSmith@gmail.com,<br>c=GB<br>Date: 2015.05.01 14:07:18<br>+01'00' |  |  |  |  |  |  |
| Click Review to see if document content may affect signing |                                                                                                    |  |  |  |  |  |  |
|                                                            | Sign Cancel                                                                                                    |  |  |  |  |  |  |

6. Once saved, your digital signature will be inputted automatically into the form and it may now be submitted by email to the deanery for review

|           | Open 🛛 🛃                  | 🔁 🗟 🖓 🖾                                                                                                    | 1 /1 - (1)                                              | 152% 🔻                                                                                                    |                                                                                                    | 🖻 🖻 📘                                                 |                                  |            |                 |        | Tools Fill         |
|-----------|---------------------------|----------------------------------------------------------------------------------------------------|---------------------------------------------------------|----------------------------------------------------------------------------------------------------|----------------------------------------------------------------------------------------------------|-------------------------------------------------------|----------------------------------|------------|-----------------|--------|--------------------|
| <b>\$</b> | Signed and all sigr       | natures are valid. Please fill out the foll                                                                                              | lowing form. You can save data type                     | l into this form.                                                                                                    |                                                                                                    |                                                       |                                  | <b>9</b>   | Signature Panel | Highli | ght Existing Field |
| 1         |                           | rogramme leading to award of CCT                                                                                                    |                                                         |                                                                                                    |                                                                                                    | Speciality 1 for Aw                                   |                                  | phicapi    | ej.             |        |                    |
|           |                           | I confirm that I                                                                                                    | cialist                                                 |                                                                                                    | - Acute Care Common Stem - Anaesthetics                                                                                                    |                                                       |                                  |            | •               |        |                    |
| Ø         |                           | registration by application for a CESR.                                                                                                  |                                                         |                                                                                                    |                                                                                                    | Specialty 2 for Award of CCT (if applicable):         |                                  |            |                 |        |                    |
| Eÿ.       |                           | I confirm that I<br>registration by a                                                                                                    | cialist<br>ESR CP.                                      | $\bigcirc$                                                                                                    | Anaesthetics                                                                                                    |                                                       |                                  |            | •               |        |                    |
|           |                           | I confirm that I<br>registration by a                                                                                                    | cialist<br>EGPR.                                        | $\bigcirc$                                                                                                    | Royal College/Faculty assessing training for the away<br>of CCT:                                                                                                    |                                                       |                                  | d          |                 |        |                    |
|           |                           | I confirm that I will be seeking spe<br>registration by application for a CI<br>I confirm that I am a core trainee,<br>eligible for CCT. |                                                         | cialist                                                                                                    | $\bigcirc$                                                                                                    | Royal College of Surgeons                             |                                  |            |                 |        |                    |
|           |                           |                                                                                                    |                                                         | EGPR CP.                                                                                                    |                                                                                                    | (if undertaking full prospectively approved programme |                                  |            |                 | ie)    |                    |
|           |                           |                                                                                                    |                                                         | not yet                                                                                                    | $\bigcirc$                                                                                                    | Anticipated comp<br>current programm                  | oletion date of<br>ne, if known: | 04/06/2015 |                 |        |                    |
|           |                           | Grade:                                                                                                    | Date started:                                           | Post T                                                                                                    | Type or                                                                                                    | Appointment:                                          | Full time or %                   | of Full 1  | time Trainin    | g:     |                    |
|           |                           | CT2 13/05/2015                                                                                                    |                                                         | Run Through 🔄                                                                                                    |                                                                                                    |                                                       |                                  | 56         |                 |        |                    |
|           |                           |                                                                                                    |                                                         |                                                                                                    | (e.g. LAT, Run Through, higher, FTSTA) (e.g. Full Time, 80%, 60%)                                                                                                    |                                                       |                                  |            |                 |        |                    |
|           |                           | By signing this form                                                                                                    | n, I confirm that the i<br>as si                        | formation above is correct and I will keep my Designated Body, and the GMC, informed<br>on as possible of any change to my contact details. |                                                                                                    |                                                       |                                  |            |                 | bs     |                    |
|           |                           | Trainee Signature: J(                                                                                                    |                                                         |                                                                                                    | John Smith Digitally signed by John Smith Dr. cra-John Smith Dr. cra-J |                                                       |                                  |            |                 | 5      |                    |
|           | FOR DEANERY/LETB USE ONLY |                                                                                                    |                                                         |                                                                                                    |                                                                                                    |                                                       |                                  |            |                 |        |                    |
|           |                           | National Train                                                                                                    | GMC Programme Approval Number: Deanery Reference Number |                                                                                                    |                                                                                                    |                                                       |                                  | nce Number | :               |        |                    |
|           |                           | FOR DEANERY/                                                                                                    | FOR DEANERY/LETB USE ONLY FOR DEANERY/LETB USE ONLY     |                                                                                                    |                                                                                                    |                                                       |                                  |            |                 |        |                    |
|           |                           | Signature of Postgraduate Dean or representative of PGD:                                                                                 |                                                         |                                                                                                    |                                                                                                    |                                                       |                                  | Date:      |                 |        |                    |
|           |                           | FRPA_GGV5_Apr201                                                                                                    | 15                                                      |                                                                                                    |                                                                                                    |                                                       |                                  |            |                 |        |                    |